Clément MONTMAYEUR 01.03.2024

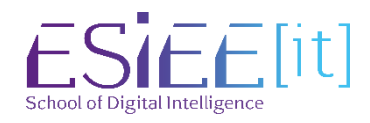

# Test de Sauvegarde Veeam Backup & Réplication

**AssurMer** Validé par Mathieu Urgin

# Etape 1 – Mise en place d'objets

Dans la mise en place d'un Système de sauvegarde de serveur AD avec Veeam, il est indispensable de tester sa solution avant de la mettre en production,

Pour cela, j'ai créé des éléments de test tels que :

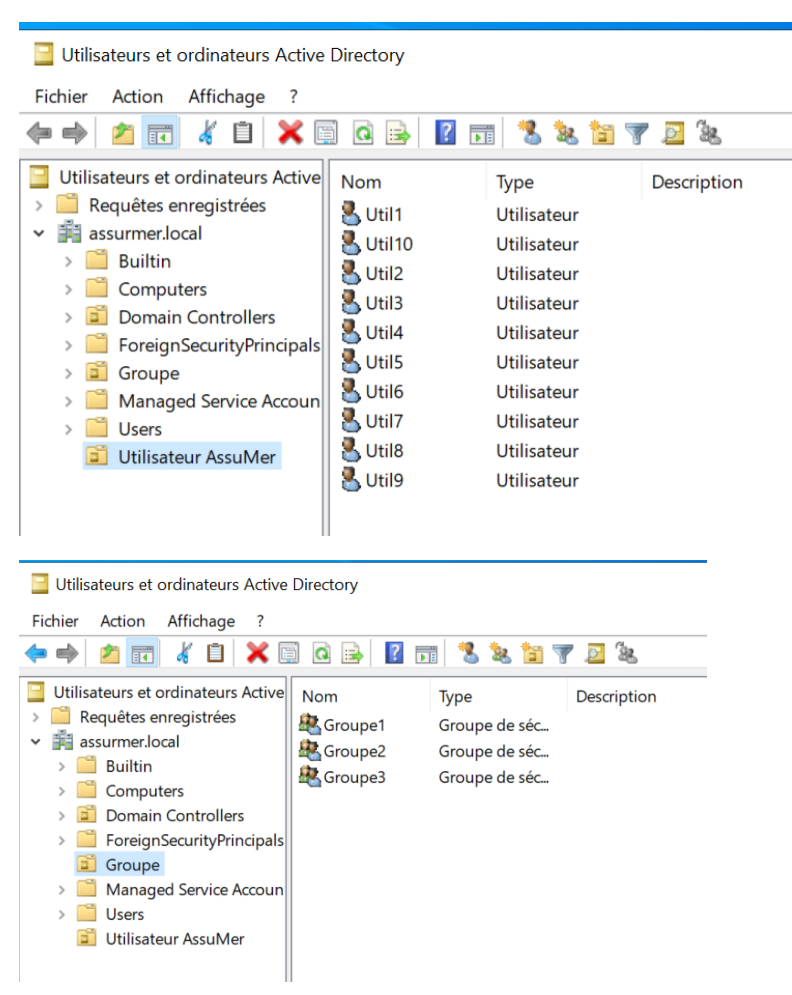

# Création d'utilisateur et de groupe de sécurité :

# Création de dossier :

J'ai créé 4 dossiers de tests dans le répertoire « Documents »

| 🛅 🛛 🛃 🗧 🛛 Document                                                    | s                |                  |                     |        |
|-----------------------------------------------------------------------|------------------|------------------|---------------------|--------|
| Fichier Accueil Partage                                               | e Affichage      |                  |                     |        |
| $\leftarrow$ $\rightarrow$ $\checkmark$ $\uparrow$ 🖹 $\Rightarrow$ Ce | PC > Documents > |                  |                     |        |
| 🛃 Accès rapide                                                        | Nom              | Modifié le       | Туре                | Taille |
| Bureau *                                                              | 📕 Dossier1       | 19/03/2024 09:22 | Dossier de fichiers |        |
| Táláchargamanta 🖈                                                     | Dossier2         | 19/03/2024 09:22 | Dossier de fichiers |        |
|                                                                       | 📕 Dossier3       | 19/03/2024 09:22 | Dossier de fichiers |        |
| Documents 🚿                                                           | Dossier4         | 19/03/2024 09:22 | Dossier de fichiers |        |
| 📰 Images 🛛 🖈                                                          |                  |                  |                     |        |
| System32                                                              |                  |                  |                     |        |
| Se PC                                                                 |                  |                  |                     |        |
| 🔷 Réseau                                                              |                  |                  |                     |        |

# Création de dossiers perso utilisateur :

Sur le disque « DATA » initialisé dans la procédure, j'ai créé un dossier « Dossiers utilisateur » dans lequel j'ai mis en place chaque dossier d'utilisateur

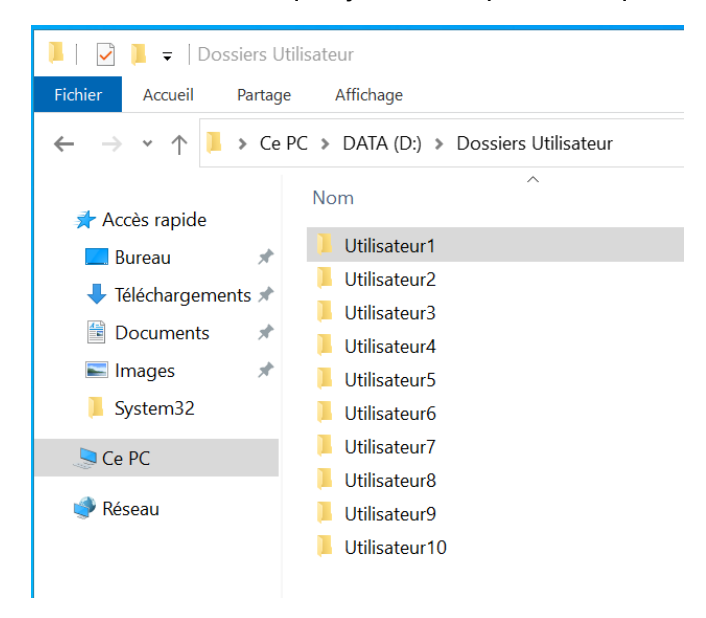

Chaque utilisateur a les droits de lecture et écriture sur son dossier et peut y accéder, Exemple pour le dossier d'utilisateur 1 :

| hoisir les utilisateurs pouvant a           | accéder à votre dossier partagé                    |
|---------------------------------------------|----------------------------------------------------|
| apez un nom et cliquez sur Ajouter, ou clic | quez sur la flèche pour rechercher un utilisateur. |
|                                             |                                                    |
|                                             | <ul> <li>✓ Ajouter</li> </ul>                      |
| Nom                                         | Niveau d'autorisation                              |
| گ Administrateur                            | Lecture/écriture 🔻                                 |
| 🕵 Administrateurs                           | Propriétaire                                       |
| 🛃 Util1                                     | Lecture/écriture 🔻                                 |
|                                             |                                                    |
|                                             |                                                    |
|                                             |                                                    |
|                                             |                                                    |
|                                             |                                                    |

# Crée un dossier Partagé « Contrats » et « Sinistres en cours » :

À la racine du disque DATA, j'ai créé les dossiers « Contrats » et « Sinistres »

| 🥪 🛛 본 📮 DATA (D:)                                                             |                        |                  |                     |  |
|-------------------------------------------------------------------------------|------------------------|------------------|---------------------|--|
| Fichier Accueil Partage                                                       | e Affichage            |                  |                     |  |
| $\leftarrow$ $\rightarrow$ $\checkmark$ $\uparrow$ $\blacktriangleright$ > Ce | PC » DATA (D:)         |                  |                     |  |
| 🗲 Accès rapide                                                                | Nom                    | Modifié le       | Type Taille         |  |
| Bureau *                                                                      | 📜 Contrats             | 19/03/2024 09:34 | Dossier de fichiers |  |
| Táláchargomente 🖈                                                             | 📜 Dossiers Utilisateur | 19/03/2024 09:27 | Dossier de fichiers |  |
| Documents                                                                     | Sinistre en cours      | 19/03/2024 09:33 | Dossier de fichiers |  |
| 📰 Images 🛛 🖈                                                                  |                        |                  |                     |  |
| System32                                                                      |                        |                  |                     |  |
| Se PC                                                                         |                        |                  |                     |  |
| 🗳 Réseau                                                                      |                        |                  |                     |  |

Chacun d'eux possède des fichiers de test vide,

#### Contrat : Sinistre : 📜 🛛 🛃 🗧 🛛 Contrats 📙 🛛 🔁 = Sinistre en cours Fichier Accueil Partage Affichage Fichier Accueil Partage Affichage $\leftarrow \rightarrow \checkmark \uparrow |$ > Ce PC > DATA (D:) > Contrats $\leftarrow$ $\rightarrow$ $\checkmark$ $\uparrow$ $\blacksquare$ $\Rightarrow$ Ce PC $\Rightarrow$ DATA (D:) $\Rightarrow$ Sinistre en cours ~ $\sim$ Nom Modifi Nom 📌 Accès rapide 📌 Accès rapide FichierFictif1 19/03/ FichierFictif1 📃 Bureau \* 📃 Bureau \* Fichierincroyable 19/03/ Fichierincroyable Téléchargements \* 🖊 Téléchargements 🖈 Test1 19/03/ Test1 Documents \* Test2 19/03/ Documents \* Test2 📰 Images 🔜 Images \* System32 System32 🗢 Ce PC 🤜 Ce PC 学 Réseau 🔮 Réseau

# Etape 2 – Sauvegarde et suppression

Maintenant que cela est fait, passons à la sauvegarde,

Je vais forcer une sauvegarde complete via le panneau de contrôle de Veeam

| Details                                       | Ivialiage JOD |              |                                                               |
|-----------------------------------------------|---------------|--------------|---------------------------------------------------------------|
| Home                                          |               | Q. Type in a | an object name to sear                                        |
| Jobs                                          |               | - Type are   |                                                               |
| 🕨 🚛 Backup                                    |               | Name 🕇       | Туре                                                          |
| E Backups<br>Disk<br>Last 24 Hours<br>Success |               | 禁 AD1        | Start<br>Stop<br>Retry<br>Active full<br>Statistics<br>Report |

La console Veeam indique maintenant que la dernière sauvegarde a eu lieu il y a 6 mins avec succès et quelle a été faites vers le DATA1

| Name 🕇 | Туре                 | O | Status  | Last Run      | Last Result | Next Run         | Target |
|--------|----------------------|---|---------|---------------|-------------|------------------|--------|
| 🔅 AD1  | Windows Agent Backup | 1 | Stopped | 6 minutes ago | Success     | 15/04/2024 22:00 | DATA1  |

Il est possible de restaurer des données de plusieurs façons, premièrement de manière radicale, l'on peut restaurer toutes les données de l'AD,

Mais l'on peut aussi restaurer par type d'élément, comme des utilisateurs, documents, dossiers etc ..

Premièrement supprimons les utilisateurs 3, 4, 7, et 9,

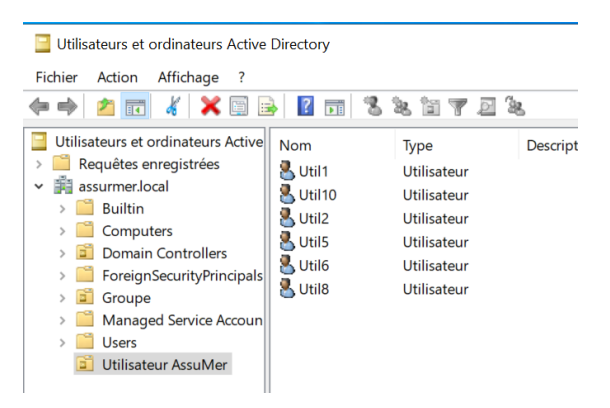

Ainsi que les Groupes de sécurité 2 et 3

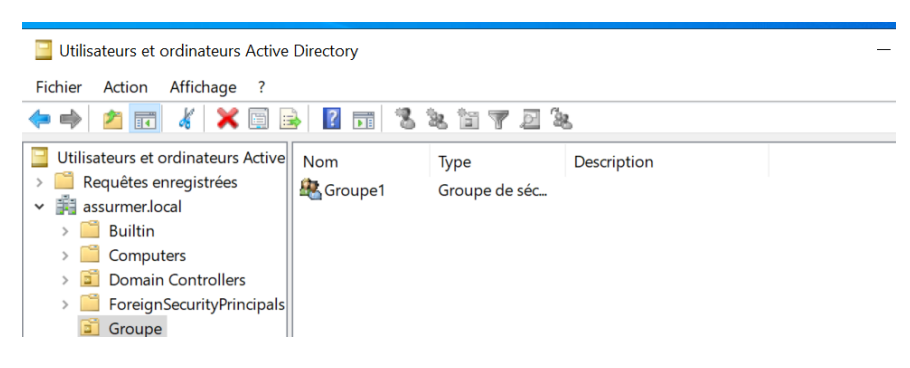

Puis avec l'interface de Veeam, tentons de les restaurer,

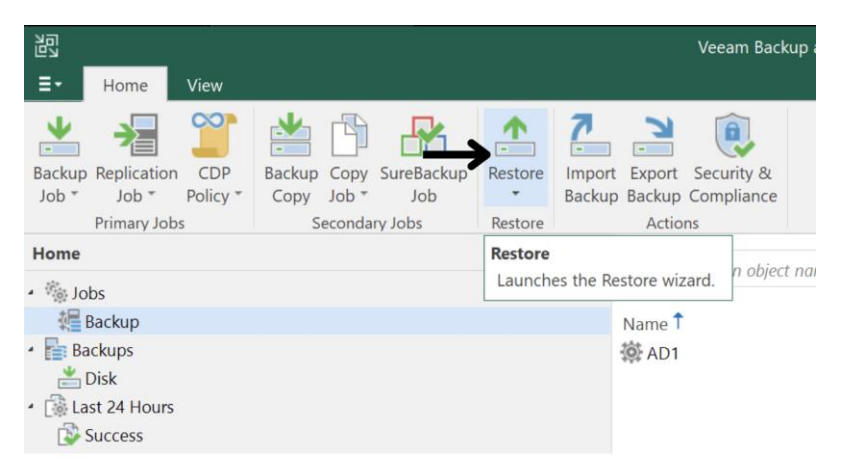

## Puis sélectionnons la restauration d'Objet,

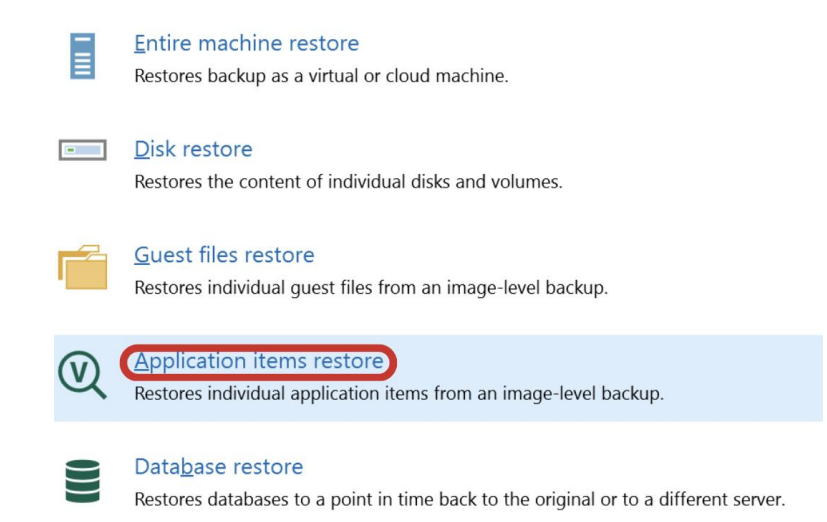

Dans notre cas il s'agit d'objet Active directory mais il est possible de restaurer des éléments SharePoint ou Exchange,

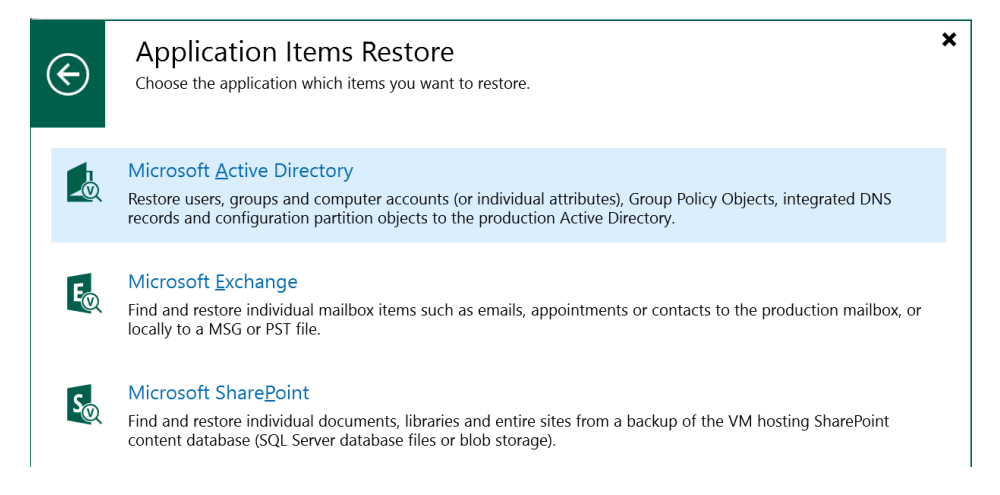

# Sélectionnons notre serveur AD puis suivant,

| Machines                           | Domain controlle  | er: WSRV22-A                                 | D1.assu | urmer.local        |                |                | Show all objects |
|------------------------------------|-------------------|----------------------------------------------|---------|--------------------|----------------|----------------|------------------|
| Restore Point<br>Reason<br>Summary | Job name<br>* AD1 | Last restore pr<br>15/04/2024<br>less than a | Object  | Restore points 2   |                |                |                  |
|                                    | 🚦 🕶 Type in an    | object name to                               | search  | for                |                |                | Q                |
|                                    |                   |                                              |         | < <u>P</u> revious | <u>N</u> ext > | <u>B</u> rowse | Cancel           |

# lci on choisit la dernière sauvegarde en date

| Machines      | VM name: WSRV22-AD1.assurmer.local       | Original hos | t: WSRV22-VEEAM |  |
|---------------|------------------------------------------|--------------|-----------------|--|
| Restore Point | VM size: 30 GB                           |              |                 |  |
| Reason        | Available restore points:                |              |                 |  |
| Summary       | Created                                  | Туре         | Backup          |  |
|               | 🕑 less than a day ago (21:29 lundi 15/04 | Increment    | AD1             |  |
|               | 🔄 27 days ago (10:14 mardi 19/03/2024)   | Full         | AD1             |  |
|               |                                          |              |                 |  |

Après un long chargement, Veeam devrais ouvrir l'assistant de restauration des objet Active Directory,

On peut y retrouver les éléments supprimés, notamment les utilisateurs 3, 4, 7 et 9 ainsi que les groupe de sécurité 2 et 3,

| Active Directory Databases | Utilisateur Ass | suMer  |      |            |             |  |
|----------------------------|-----------------|--------|------|------------|-------------|--|
|                            | ß               | Name   | Туре | Item State | Description |  |
|                            | 2               | Util1  | user |            |             |  |
| ▲ Users and Computers      |                 | Util10 | user |            |             |  |
| Computers                  |                 | Util2  | user |            |             |  |
| Domain Controllers         |                 | Util3  | user |            |             |  |
| ForeignSecurityPrincipals  |                 | Util4  | user |            |             |  |
| ► 💼 Groupe                 |                 | Util5  | user |            |             |  |
| ► 💼 Keys                   | -               | Util6  | user |            |             |  |
| managed Service Accounts   | -               | Util7  | user |            |             |  |
| ▶ 📻 Program Data           |                 | Util8  | user |            |             |  |
| 🕨 📻 Users                  |                 | Util9  | user |            |             |  |
| ▶ 💼 Utilisateur AssuMer    |                 |        |      |            |             |  |

| Active | Directory Databases       | Groupe   |         |       |            |             |  |  |
|--------|---------------------------|----------|---------|-------|------------|-------------|--|--|
| _      |                           | B        | Name    | Туре  | Item State | Description |  |  |
| A = Ac | tive Directory            |          | Groupe1 | aroup |            |             |  |  |
| _ piş  | assurmer.iocai            | <u>.</u> | Groupe2 | group |            |             |  |  |
|        | Computers                 | *        | Groupe3 | group |            |             |  |  |
|        | 🕨 🗾 Domain Controllers    |          |         |       |            |             |  |  |
|        | ForeignSecurityPrincipals |          |         |       |            |             |  |  |
|        | 🕨 🗾 Groupe                |          |         |       |            |             |  |  |

En sélectionnant les objets a restaurer et en cliquant sur « Restore Objects »

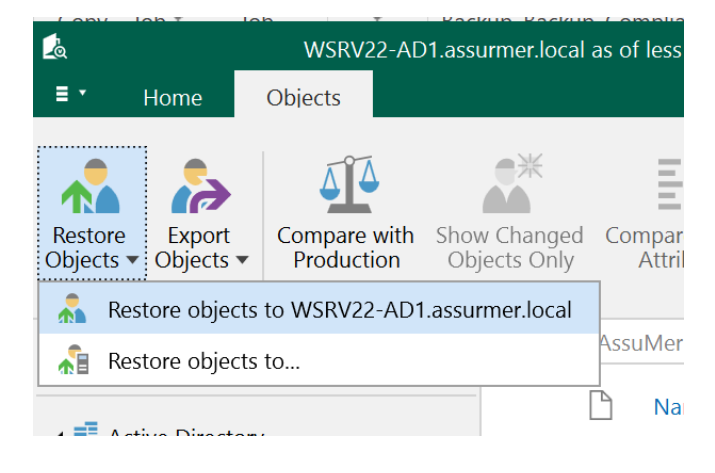

Apres vérification les utilisateurs et Groupes sont bien restauré sur le serveur AD :

| Utilisateurs et ordinateurs Active | Nom     | Туре        | Description |
|------------------------------------|---------|-------------|-------------|
| Requêtes enregistrées              | 🛃 Util1 | Utilisateur |             |
| <ul> <li>assurmer.local</li> </ul> | Util10  | Utilisateur |             |
| > 🚞 Builtin                        | Litil2  | Utilisateur |             |
| > 🚞 Computers                      |         | Utilicatour |             |
| > 📔 Domain Controllers             |         | Utilisateur |             |
| > 🧮 ForeignSecurityPrincipals      | Util4   | Utilisateur |             |
| > 📔 Groupe                         | 👗 Util5 | Utilisateur |             |
| > 🧾 Managed Service Accoun         | 💑 Util6 | Utilisateur |             |
| > 🧮 Users                          | 🛃 Util7 | Utilisateur |             |
| 📋 Utilisateur AssuMer              | 🛃 Util8 | Utilisateur |             |
|                                    | 📥 Util9 | Utilisateur |             |
|                                    |         |             |             |

Utilisateurs et ordinateurs Active Directory

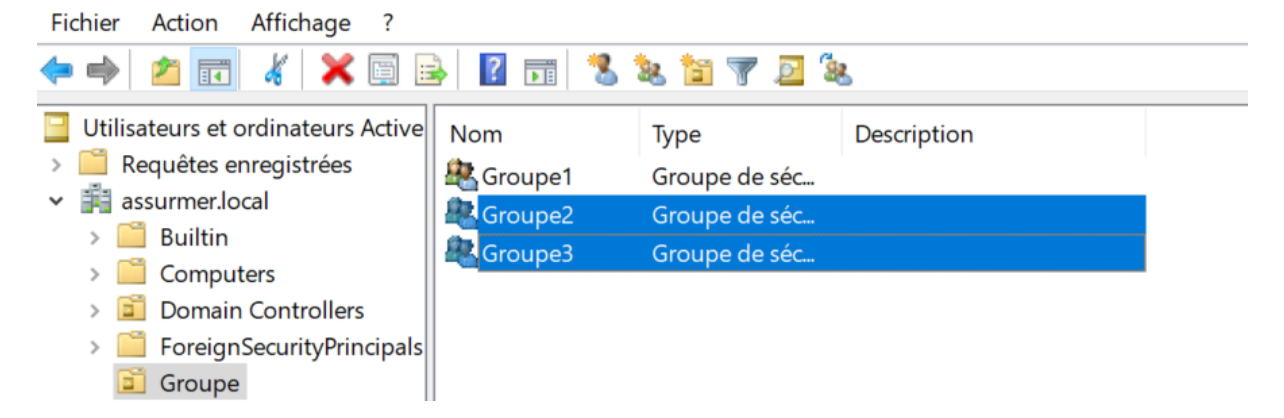

Concernant les fichiers stockés sur le disque DATA, procédons à la suppression de l'ensemble du disque

Celui-ci est maintenant totalement vide,

#### 🥪 🛛 📮 🛛 DATA (D:) Gérer Fichier Accueil Partage Affichage Outils de lecteur ~ ? $\rightarrow$ $\checkmark$ $\uparrow$ $\checkmark$ $\diamond$ $\diamond$ Ce PC $\Rightarrow$ DATA (D:) マ Rechercher dans : DATA (D:) Q ← Nom Modifié le Type Taille 📌 Accès rapide 📃 Bureau \* Le dossier est vide. 🖊 Téléchargements 🖈 Documents \* 📰 Images System32 🧢 Ce PC 🔮 Réseau

×

×

## Avec Veeam restaurons les fichiers,

## Restore from Veeam Agent backup

Select the type of restore you want to perform.

|   | Entire machine restore<br>Restores backup as a virtual or cloud machine.                                 |
|---|----------------------------------------------------------------------------------------------------|
| - | Disk restore<br>Restores the content of individual disks and volumes.                                    |
|   | Guest files restore<br>Restores individual guest files from an image-level backup.                       |
| V | Application items restore<br>Restores individual application items from an image-level backup.           |
|   | Database restore<br>Restores databases to a point in time back to the original or to a different server. |

# On sélectionne tout un volume

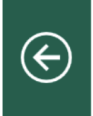

# **Disk Restore**

Select the type of restore type you want to perform.

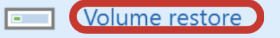

Restores individual volumes to the selected server or workstation.

# ĒR

Exports disk content as a virtual disk file of the selected format.

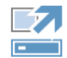

### <u>P</u>ublish disk

Export disk

Instantly publishes backed up disk content to any machine as a new volume.

# Sur le serveur AD1

| Backup         | Computer: WSRV22-AD1.assurme | r.local        |        |                |
|----------------|------------------------------|----------------|--------|----------------|
| Pestore Point  | Job name                     | Last restore p | Object | Restore points |
| Restore Point  | 1 📥 AD1                      | 15/04/2024     | 1      |                |
| Disk Mapping   | WSRV22-AD1.assurmer          | less than a    |        | 3              |
| Secure Restore |                              |                |        |                |
| Reason         |                              |                |        |                |
| Summary        |                              |                |        |                |

# On sélectionne la dernière sauvegarde en date

| Backup         | Computer name: WSRV22-AD1.assurmer.local       |           |  |  |  |
|----------------|------------------------------------------------|-----------|--|--|--|
| Restore Point  | Data size: 29,8 GB                             |           |  |  |  |
| Disk Mapping   | Available restore points:                      |           |  |  |  |
| Secure Restore | Created                                        | Туре      |  |  |  |
| Reason         | 🕑 less than a day ago (22:00 lundi 15/04/2024) | Increment |  |  |  |
|                | 🕑 less than a day ago (21:29 lundi 15/04/2024) | Increment |  |  |  |
| Summary        | 🕑 27 days ago (10:14 mardi 19/03/2024)         | Full      |  |  |  |
|                |                                                |           |  |  |  |

# Et on sélectionne le disque DATA

| Volume Restore                                                                                             |                               |                  |                |                  |            |  | × |
|----------------------------------------------------------------------------------------------------|-------------------------------|------------------|----------------|------------------|------------|--|---|
| <b>Disk Mapping</b><br>Review and customize disk mapping between the backed up machine and target machine. |                               |                  |                |                  |            |  |   |
| Backup                                                                                                    | Destination host:             |                  |                |                  |            |  |   |
| Restore Point                                                                                              | WSRV22-AD1.assurmer.local Cho |                  |                |                  | Choose     |  |   |
| Disk Mapping                                                                                               | Disk mapping:                 |                  |                |                  |            |  |   |
| Secure Restore                                                                                             | Volume<br>Disk 0              | Layout           | Туре           | Capac            | Restore la |  |   |
| Reason                                                                                                    | DATA (D:)                     | Simple           | Basic          | 9,3 GB           | Automatic  |  |   |
| Summary                                                                                                    | Volume{fd                     | Simple<br>Simple | Basic<br>Basic | 569 MB<br>100 MB |            |  |   |

# On confirme l'écrasement de l'ancien volume, si aucune donnée n'y est présente

| Veeam | Backup and Replication $	imes$                                          |
|-------|-------------------------------------------------------------------------|
| ?     | Volume restore operation will overwrite the following existing volumes: |
|       | DATA (D:)                                                               |
|       | Proceed?                                                                |
|       | Yes No                                                                  |

Veeam fait un récapitulatif de la restauration et la lance après avoir appuyer sur Finish,

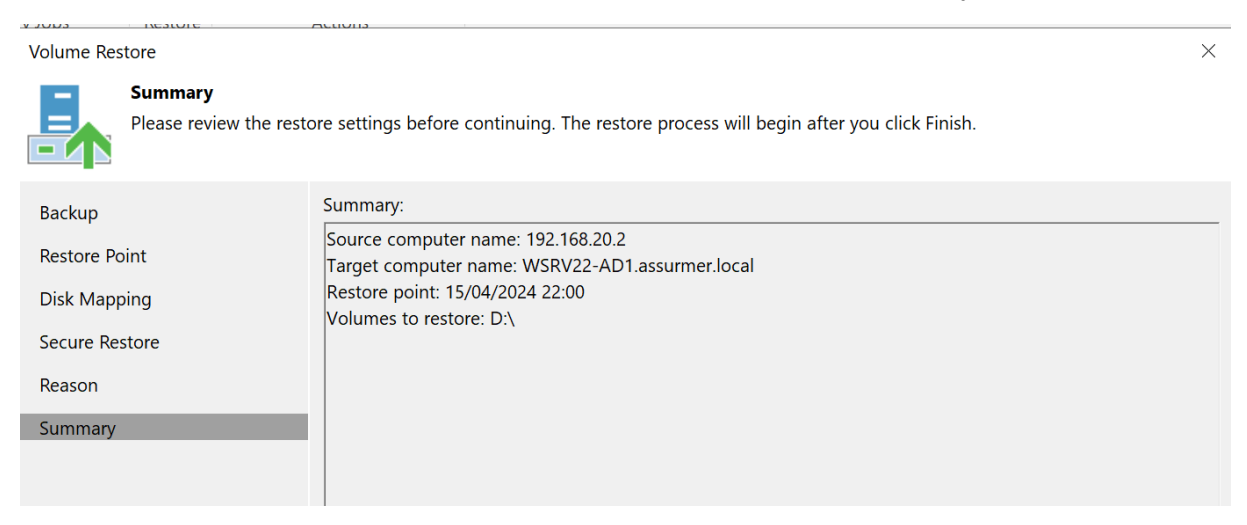

# Dans les logs, et après avoir patienté, Veeam confirme la bonne récupération des fichiers

| Home          | Q Type in an object name to search                                                                                                    | h for          | ×       |                  |                  |
|---------------|----------------------------------------------------------------------------------------------------|----------------|---------|------------------|------------------|
| 🖌 🊋 Jobs      | - Type at an object name to search                                                                                                    | 11 101         |         |                  |                  |
| 🚛 Backup      | Job Name                                                                                                    | Session Type   | Status  | Start Time       | End Time 🕹       |
| - 🔚 Backups   | CendpointRestore_WSRV22-AD.                                                                                                    | Windows Volum  | Success | 15/04/2024 22:12 | 15/04/2024 22:14 |
| 📥 Disk        | Rescan of 192.168.20.2                                                                                                    | Rescan         | Success | 15/04/2024 22:09 | 15/04/2024 22:09 |
| Last 24 Hours | FLR_[WSRV22-AD1.assurmer.l                                                                                                    | Windows Guest  | Success | 15/04/2024 22:04 | 15/04/2024 22:05 |
| 🔯 Success     | Rescan of 192.168.20.2                                                                                                    | Rescan         | Success | 15/04/2024 22:03 | 15/04/2024 22:03 |
|               | 🖓 AD1                                                                                                    | Windows Agent  | Success | 15/04/2024 22:00 | 15/04/2024 22:02 |
|               | lacktrian America America Amer | Rescan         | Success | 15/04/2024 22:02 | 15/04/2024 22:02 |
|               | Active Directory object restor                                                                                                    | Windows Applic | Success | 15/04/2024 21:48 | 15/04/2024 22:01 |
|               | Rescan of Manually Added                                                                                                    | Rescan         | Success | 15/04/2024 22:00 | 15/04/2024 22:00 |
|               | Active Directory object restor                                                                                                    | Windows Applic | Success | 15/04/2024 21:40 | 15/04/2024 21:41 |
|               | 🐼 AD1                                                                                                    | Windows Agent  | Success | 15/04/2024 21:28 | 15/04/2024 21:35 |

## Et après vérifications les fichiers sont réapparus dans le disque DATA de l'AD

| 🥪   🕑 📜 =                                                                                | Gérer                         | DATA (D:)        |                     |
|------------------------------------------------------------------------------------------|-------------------------------|------------------|---------------------|
| Fichier Accueil Partag                                                                   | e Affichage Outils de lecteur |                  |                     |
| $\leftarrow$ $\rightarrow$ $\checkmark$ $\uparrow$ $\checkmark$ $\diamond$ $\diamond$ Ce | PC > DATA (D:) >              |                  |                     |
| 📌 Accès rapide                                                                           | Nom                           | Modifié le       | Type Taill          |
| Bureau                                                                                   | Contrats                      | 19/03/2024 09:34 | Dossier de fichiers |
| Télésbargaments                                                                          | 📙 Dossiers Utilisateur        | 19/03/2024 09:27 | Dossier de fichiers |
| Documents *                                                                              | Sinistre en cours             | 19/03/2024 09:33 | Dossier de fichiers |
| 📰 Images 🛛 🖈                                                                             |                               |                  |                     |
| System32                                                                                 |                               |                  |                     |
| 🧢 Ce PC                                                                                  |                               |                  |                     |
| 🔮 Réseau                                                                                 |                               |                  |                     |